# EINRICHTEN DER APP TAN

Handbuch

### AGENDA

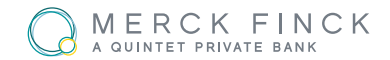

### Einrichten in Ihrem Online Banking

- Beantragen der appTAN
- Zugang für weiteres Gerät
- Sperren oder Löschen von Geräten
- Einrichten Ihrer appTAN-App
  - Herunterladen der App
  - Das Aktivierungsschreiben
  - Funktionen der App
- Verwenden der appTAN
- Sicherheitshinweis: App Zugang gesperrt, was nun?

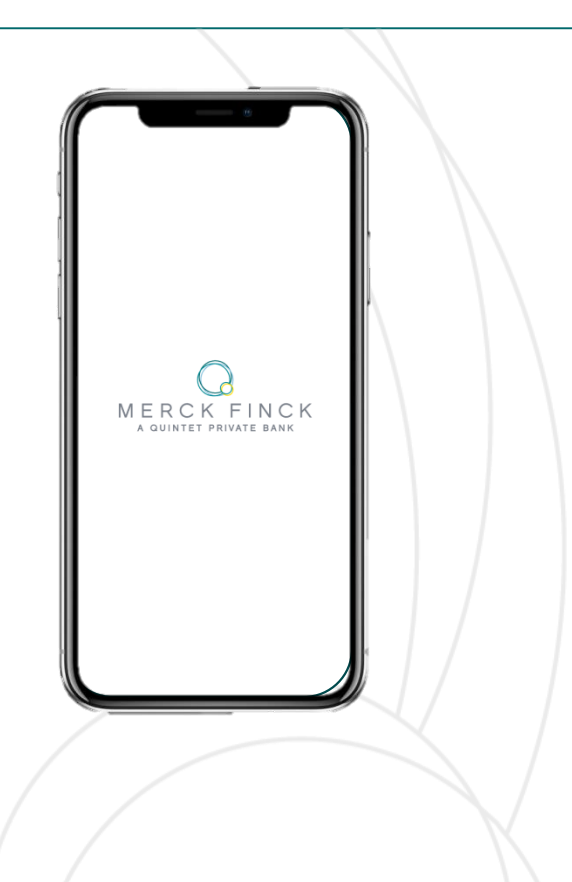

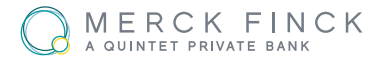

- Loggen Sie sich wie gewohnt in Ihrem
  Merck Finck Online Banking ein.
- Öffnen Sie dann über die Menüleiste am oberen linken Rand das Feld "Administration".
- Klicken Sie auf die Schaltfläche "appTAN". Sie gelangen nun auf eine neue Seite und können hier Ihr neues TAN-Verfahren beantragen.

#### Kontoinformationen $\sim$ € Zahlungsverkehr $\sim$ Bestand $\sim$ 🔟 Depot $\sim$ Postkorb $\sim$ Administration ^ Abonnementverwaltung PIN sperren 977.208 PIN ändern DP139 < Mobilfunknummeränderung appTAN TAN-Historie anzeigen <

# ZUGANG FÜR WEITERES GERÄT

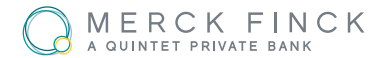

Um von mehreren Geräten Ihre appTAN verwenden zu können, folgen Sie den kommenden Schritten:

- Öffnen Sie auf der Merck Finck Webseite die Kategorie Online-Services. (https://www.merckfinck.de/de-de/ online-banking)
- Scrollen Sie etwas nach unten und öffnen Sie das Feld "Änderungsauftrag". Hier finden Sie ein PDF-Dokument, mit dem Sie nun einen neuen/weiteren Aktivierungsbrief beantragen können.

|         | Unterschrift des Teilnehmers zwingend erforderlich)                                                 |
|---------|----------------------------------------------------------------------------------------------------|
| Teilneh | mernummer:                                                                                          |
| Kunden  | stammnummer:                                                                                        |
| Name, ' | Vorname:                                                                                            |
| Hiermit | möchte ich                                                                                          |
| Onlin   | e-Banking                                                                                           |
|         | die PIN sperren.                                                                                    |
|         | TAN-Fehlerzähler zurücksetzen.                                                                      |
|         | die PIN entsperren lassen (die bisherige PIN wird wieder aktiviert).                                |
|         | eine neue PIN anfordern (es wird eine neue PIN zugesendet).                                         |
|         | einen neuen Aktivierungsbrief für die Merck Finck appTAN anfordern (bei erneutem Download der App). |
|         | die Mobilfunknummer für den TAN-Versand ändern.                                                     |
|         | Die neue Rufnummer lautet:                                                                          |
| Portfo  | blioansicht                                                                                         |

die PIN sperren.

eine neue PIN anfordern (es wird eine neue PIN zugesendet)

#### Allgemein

| die PIN-Versandadresse ändern. |   |
|--------------------------------|---|
| Adresszeile 1                  |   |
| Adresszeile 2                  |   |
| Adresszeile 3                  |   |
| Straße                         |   |
| PLZ/Ort                        |   |
| Land                           |   |
| die Email-Adresse ändern:      | _ |

| Ort | Datur |
|-----|-------|
| ·,  | 20    |

Unterschrift des Teilnehmers

Unterschrift geprüft (Name/Handzeichen Kundenbetreuung/Assistenz)

Interne Vermerke

Datum / Unterschrift Erfassung

Datum / Unterschrift Kontroll

#### 19. JANUAR 2021

# SPERREN ODER LÖSCHEN VON GERÄTEN

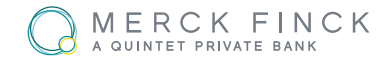

- Öffnen Sie im Online-Banking unter "Administration" das Feld "appTAN".
- Sie sehen nun Ihre aktivierten Geräte in der unteren Hälfte der Seite. Um das Gerät zu löschen/sperren, klicken Sie bitte auf das Schloss-Symbol am rechten Rand.

|                                        |                                                       |                                                                        | ERCK FINCK                                                                       | Abn                                           | neldung in 04:17 🏼 🔊 | € |
|----------------------------------------|-------------------------------------------------------|------------------------------------------------------------------------|----------------------------------------------------------------------------------|-----------------------------------------------|----------------------|---|
| Administration > appTAN                |                                                       |                                                                        |                                                                                  |                                               | 8                    |   |
| Gerät sperren/lösch                    | ien                                                   |                                                                        |                                                                                  |                                               |                      |   |
| Hier können Sie die Ge                 | räte zur Nutzung der app1                             | FAN sperren oder löschen!                                              |                                                                                  |                                               |                      |   |
| Beachten Sie bitte folg                | endes:                                                |                                                                        |                                                                                  |                                               |                      |   |
| Nach Bestätigung d  Nach Bestätigung d | ler Sperre kann das gespe<br>Ier Löschung kann das ge | errte Gerät die appTAN erst wiede<br>löschte Gerät die appTAN erst wie | r nutzen, wenn dieses über Ihre Bank e<br>eder nutzen, wenn Sie einen neuen Akti | ntsperrt wird.<br>ivierungscode über Ihre Bar | k erhalten sowie die | • |
| App neu installiert i                  | und registriert naben.                                |                                                                        |                                                                                  |                                               |                      |   |
| Geräte-Id                              | Gerätetyp                                             | Alias                                                                  | Letztes Login                                                                    | Status                                        |                      |   |
| 3194                                   | Apple: iPhone 6                                       | iPhone7,2                                                              | 30.08.2019 10:07:51                                                              | () gesperrt                                   | ĉ                    | Î |
| 3035                                   | Apple: iPhone 6                                       | Max Mustermann                                                         | 21.08.2019 09:15:10                                                              | ⊘ frei                                        | £                    | Î |

### Info:

- Nach Bestätigung der Sperre kann das gesperrte Gerät die appTAN erst wieder nutzen, wenn dieses über Ihre Bank entsperrt wird.
- Nach Bestätigung der Löschung kann das gelöschte Gerät die appTAN erst wieder nutzen, wenn Sie einen neuen Aktivierungscode über Ihre Bank erhalten, sowie die App neu installiert und registriert haben.

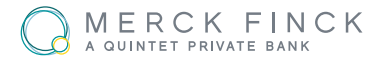

- Suchen Sie in Ihrem AppStore/Google Play Store nach "Merck Finck appTAN".
- Laden Sie nun diese App auf Ihr Gerät herunter.
- Sie finden die App nun auf Ihrem Gerät unter dem rechts gezeigten Icon oder durch die Suche nach "Merck Finck".

### Information zu den Systemmindestanforderungen:

- Android: Version 5.0
- IOS: Version 10.3 (Iphone5)

Das Aktivierungsschreiben enthält alle wichtigen Daten zum Aktivieren Ihrer appTAN.

### Öffnen Sie Ihre APP und gehen Sie wie folgt vor:

- Geben Sie die appTAN-ID des Aktivierungsschreibens in das entsprechende Feld der App ein.
- Geben Sie nun den Aktivierungscode ein.
- Überlegen Sie sich nun eine PIN für Ihren App-Zugang.
  Geben Sie diesen in die Zeile "PIN" ein und wiederholen
  Sie ihn nochmals in der folgenden Zeile. (mindestens 6
  Zeichen/Ziffern)

Achtung: Die von Ihnen gewählte PIN kann nachträglich nicht geändert werden.

19. JANUAR 2021

2

1

## FUNKTIONEN DER APP

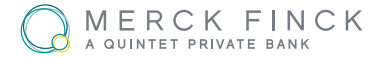

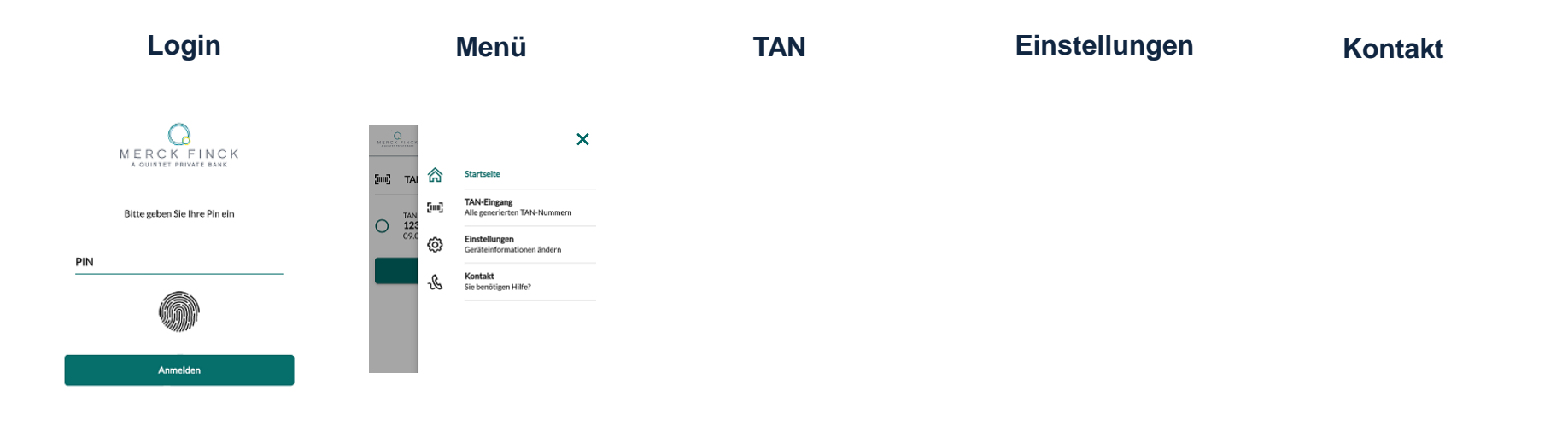

Loggen Sie sich beim Starten der App mit Ihrer PIN ein. Optional können Sie auch die Touch-ID aktivieren.\* In der Menüleiste können Sie zwischen den verschiedenen Funktionen wechseln. Unter der Startseite und "TAN Eingang" erscheint eine Historie Ihrer TAN. Unter "Einstellungen" können Sie den Gerätenamen ändern, die Touch-ID aktivieren und Ihr Benutzerkonto einsehen. Unter "Kontakt" gelangen Sie zu einer mobilen Version unserer Webseite. Hier finden Sie die Kontaktdaten unseres Online-Services.

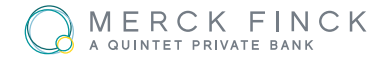

- Bereiten Sie wie gewohnt in Ihrem Online-Banking zum Beispiel eine Überweisung vor und wählen Sie als TAN-Verfahren die appTAN.
- Wechseln Sie nun zur appTAN, geben Sie Ihre PIN ein oder entsperren Sie die App über Touch-ID und prüfen Sie die angezeigten Auftragsdaten.
- Sie erhalten von der App eine TAN. Die TAN ist nur für diese eine Überweisung gültig. Durch Eingeben der TAN im Online-Banking-Formular geben Sie die Überweisung frei.

| juu)                         | TAN                       |  |
|------------------------------|---------------------------|--|
| Empfangen am:<br>09.01.2020  | Gültig bis:<br>29.02.2018 |  |
| 16:51                        | 12:24:32                  |  |
| Meldung:<br>Eine Überweisung |                           |  |
|                              |                           |  |
| 12                           | 23456                     |  |

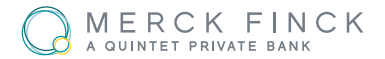

Was tun wenn der Zugang gesperrt ist?

### Apple

- Löschen Sie die App von Ihrem Gerät
- Beantragen Sie wie in 1.2 beschreiben einen neuen Aktivierungsbrief
- Laden Sie die App erneut herunter und aktivieren Sie diese mit dem neuen Schreiben wie gewohnt

### Android

- Löschen Sie die Daten der App (Einstellungen → Anwendungsmanager → MerckFinck App Infos → Daten löschen, sowie Cache leeren)
- Beantragen Sie wie in 1.2 beschrieben einen neuen Aktivierungsbrief